# VibeLab<sup>™</sup> VL-144x

### DIGITAL SINE AND RANDOM VIBRATION CONTROLLER

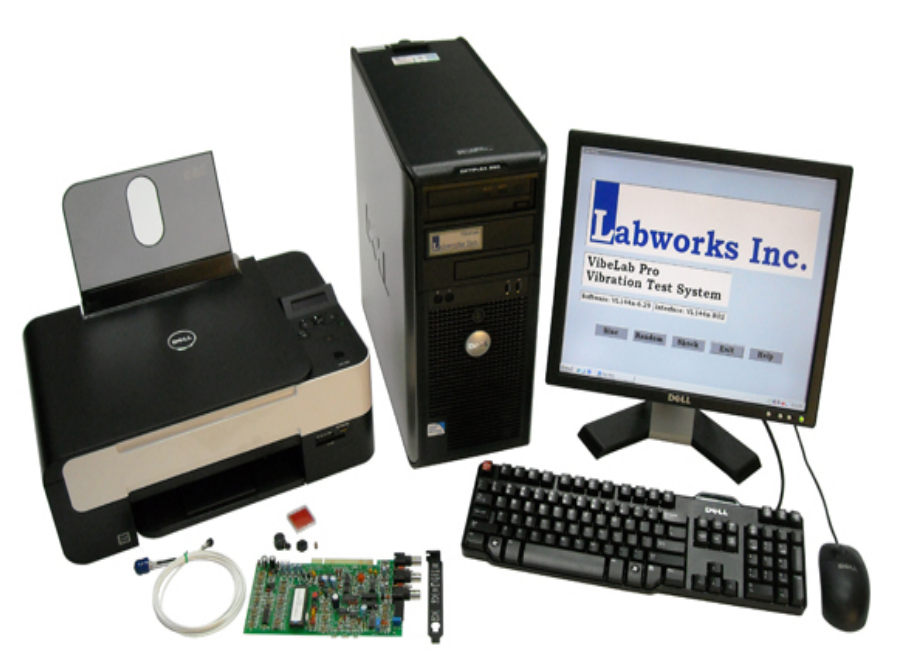

- Straightforward Virtual Instrument operating under Windows<sup>™</sup>
- Automatic calculation of Acceleration, Velocity, and Displacement
- Programmed test requirements automatically compared to system capabilities and accelerometer sensitivity
- Online help for both novice and experienced users
- Password protection and extensive report generating capabilities
- Comes assembled with everything you need including computer, monitor, printer, keyboard, and accelerometer. Ready to Run, Not a Kit

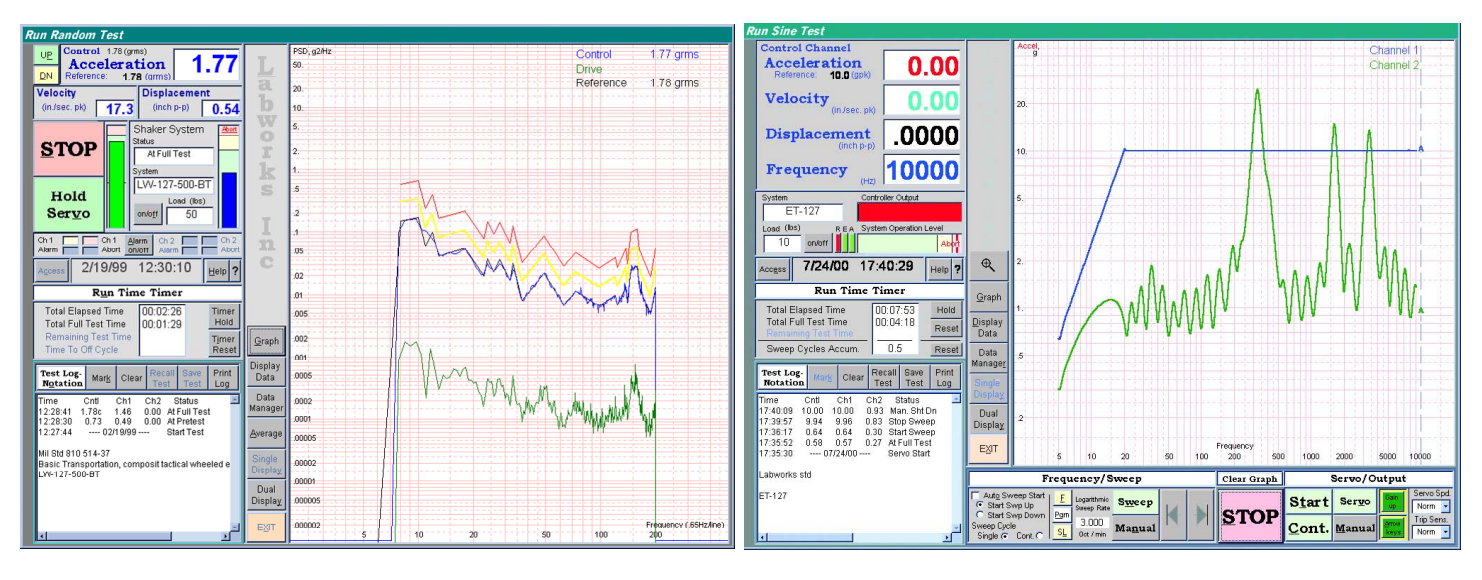

#### **Complete Controller System Includes:**

- Computer
- VibeLab<sup>™</sup> and Windows<sup>™</sup> software installed, ready to run
- Monitor, Keyboard, Mouse
- Printer
- VibeLab<sup>™</sup> Shaker interface PC Board w/accelerometer power supply factory installed
- Accelerometer package: accelerometer, cable, stud, and mounting base

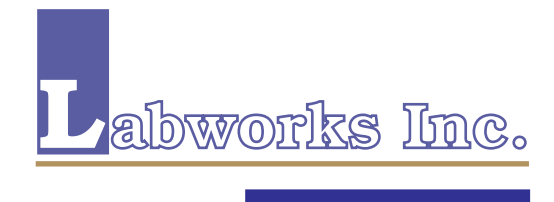

#### Sine Program Screen

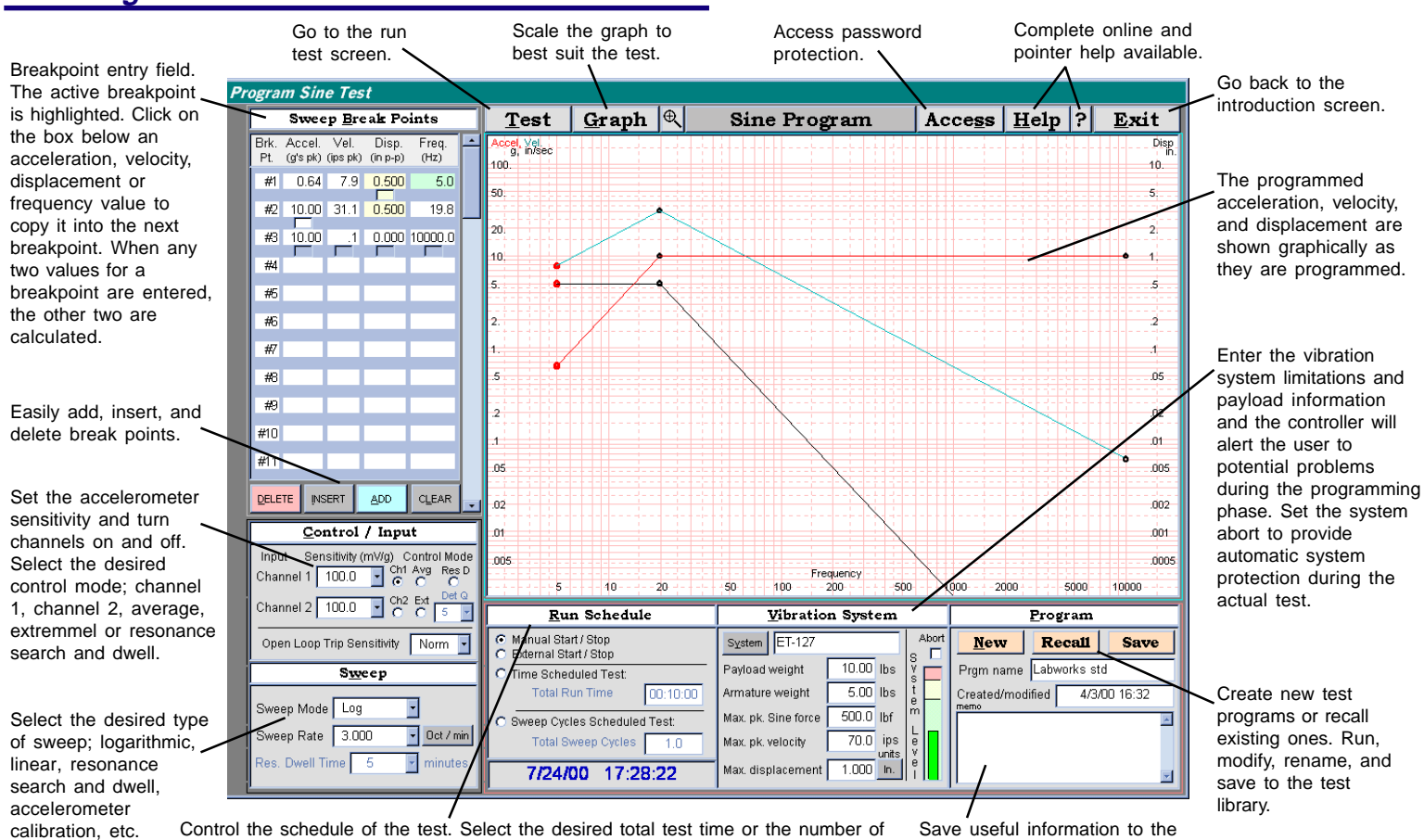

Control the schedule of the test. Select the desired total test time or the number of sweep cycles or allow the test to be externally or operator controlled.

Save useful information to the disk along with the test profile.

Graphic display of either run time or recalled test data.

T-Square and cursor position displays (not shown)

#### Sine Run Test Screen

Clicking in this area toggles the display between the large control channel format shown and the more detailed format which displays channel one, two and control information simultaneously.

One bar graph displays the current output level of the controller which allows the operator to adjust the system gain to best suite a specific test requirement. The other bar graph can be enabled to display the overall vibration system operating level.

A controllable timer keeps track of the current test.

A continuous test log automatically keeps track of significant events. This log may be printed along with notations entered by the operator.

Select either manual or program control of the sweep. In the program mode the sweep rate and direction may be

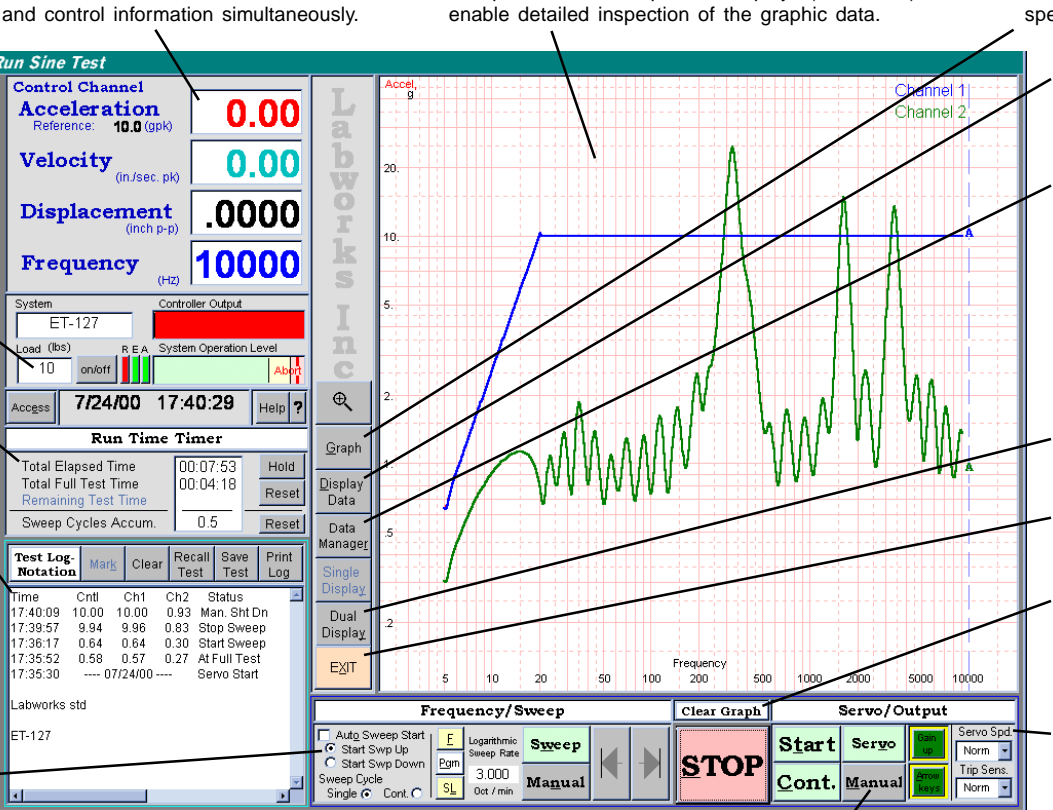

adjusted during the test. The sweep can be set to start automatically and sweep either up or down in frequency. Select either servo or manual gain control. The test may be stopped and then continued under program control without losing the test data. Indicators warn the operator when the gain is up or the cursor keys are enabled.

Scale the graph to suit the test spectrum.

> Chose which data is graphically displayed at any given time.

Save up to ten complete sets of test data for post analysis. Return later and recall test data, reformat and either print or transfer to the clipboard for generating reports.

Select single or dual graph display

Go back to the program screen.

The data displayed can be cleared without stopping the test.

The servo speed and trip sensitivity can be adjusted to accommodate difficult to control test articles.

#### Random Program Screen

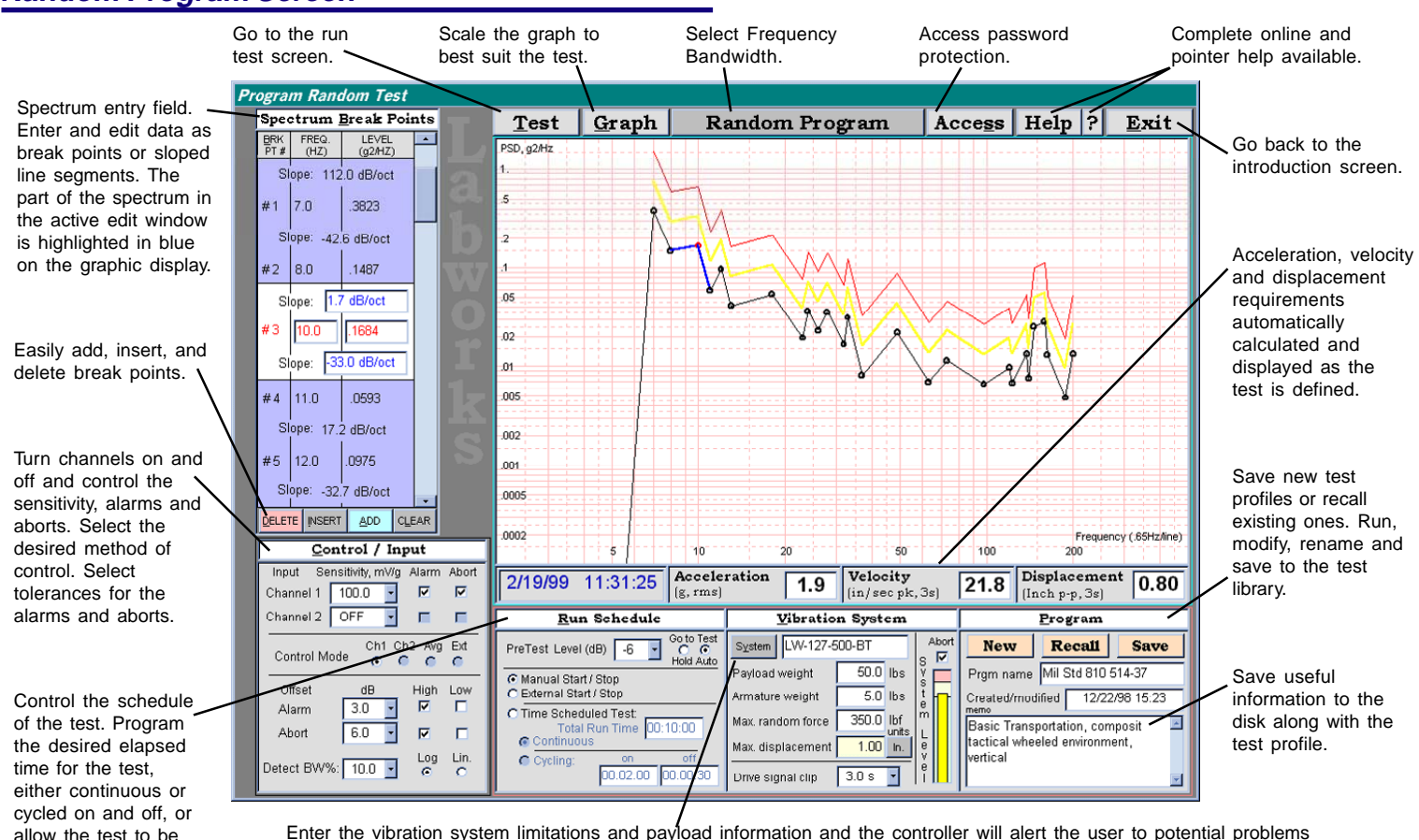

Enter the vibration system limitations and payload information and the controller will alert the user to potential problems during the programming phase. Set the system abort to provide automatic system protection during the actual test.

#### Random Run Test Screen

Up and Down buttons allow the operator to change the control acceleration manually while under servo control.

Start, Stop, Reset and Resume controls are located next to the controller signal output bar graph. The shaker system information and the status window, which provides the operator with information regarding the current tests progress, are also located here.

operator controlled.

A control to enable and disable the previously programmed alarm and aborts is provided along with status indicators.

A controllable timer keeps track of the current test.

Displays the current vibration acceleration, velocity, and displacement along with the programmed reference and the current control servo reference acceleration.

Graphic display of either run time or recalled test data. T-Square and cursor position displays (not shown) enable detailed inspection of the graphic data.

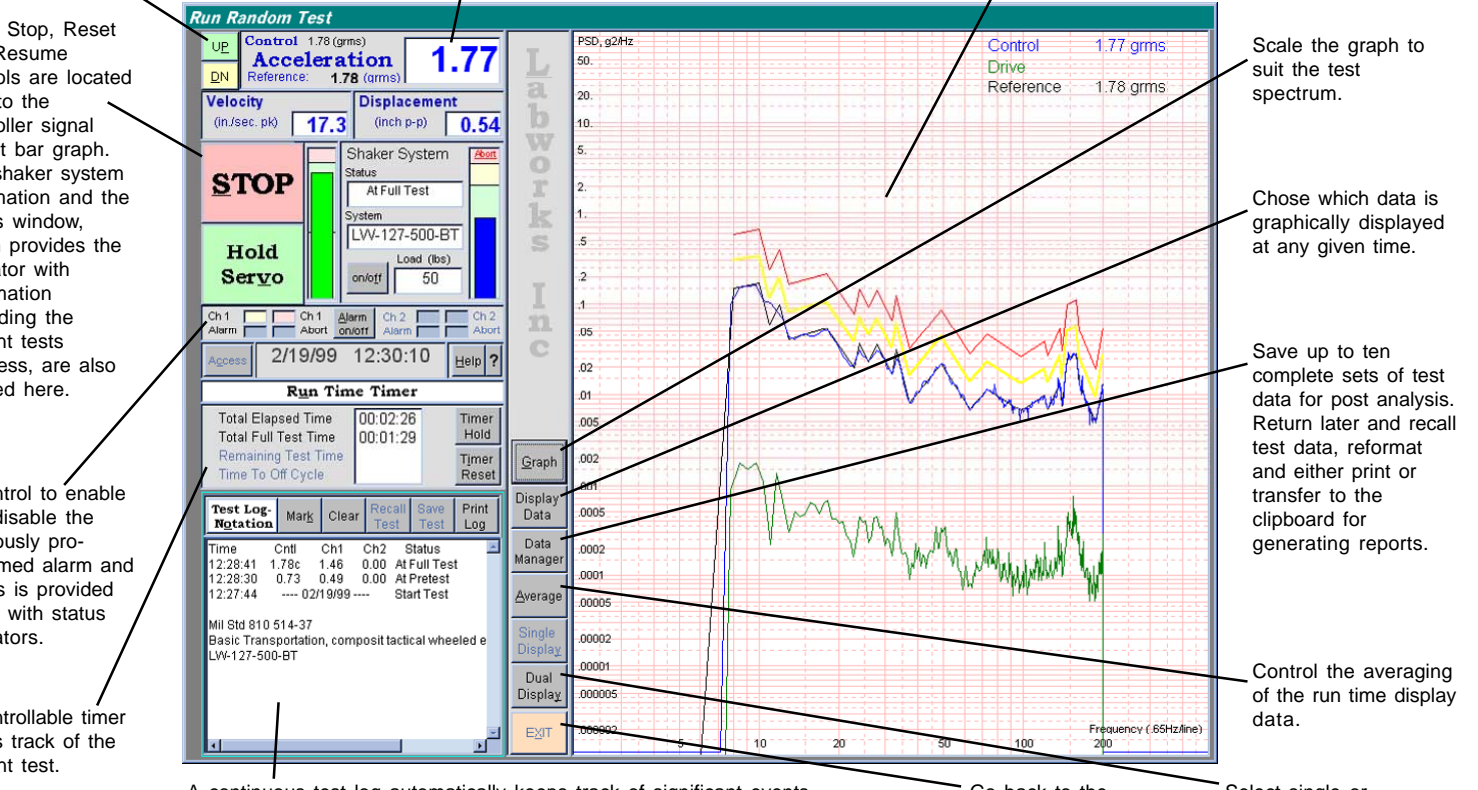

A continuous test log automatically keeps track of significant events. This log may be printed along with notations entered by the operator.

Go back to the program screen.

Select single or dual graph display

### VibeLab<sup>™</sup> VL-144x

## Digital Sine and Random Vibration Controller

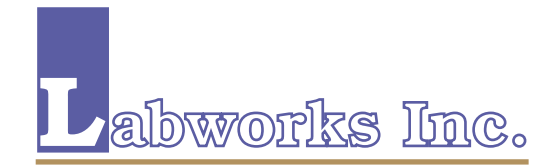

 2950 airway ave.

 a-16, costa mesa, ca
 92626 (714) 549-1981

 www.labworks-inc.com
 fax (714) 549-8041

#### **General Description**

The VibeLab Digital Sine and Random Vibration Controller is a pc-based vibration test controller. Running under the Windows operating system, the controller generates and runs user-defined vibration tests. The electrical output of the VibeLab controller is a real-time analog voltage signal suitable for use in driving most commercially available wide band vibration test systems. VibeLab utilizes vibration acceleration feedback from one or two accelerometers mounted on the shaker, fixture, and/or test article.

VibeLab's straight forward user interface allows creation and running of vibration tests with minimal learning time. All critical settings are software interlocked and cross checked to insure that only valid tests are generated. The virtual instrument approach to the controller user interface puts all of the user-required settings and parameters in view, with minimal hidden menu activity required when defining or running a vibration test.

While running a test, VibeLab can be configured to monitor the vibration system operating level and even abort its operation if system limits are exceeded. Most common Labworks vibration systems are included in the VibeLab system library or the user can easily define and store custom system parameters.

VibeLab's primary report output is graphical. Either a single large or two smaller graphs can be prepared and printed directly, or copied, to the clipboard, for inclusion on other Windows-based applications. Each graph carries its own notation field that prints automatically in the direct print mode. The test log header includes the name of the parent test program for reference. Any two data sets can be displayed on each graph with crosshairs provided for specific level or frequency identification, if required. The data files saved are spreadsheet compatible for custom report generation. The chronological test log is also available for incorporating into reports.

| General Specifications                           |                                                                                                    |                           |                                                                                                    |
|--------------------------------------------------|----------------------------------------------------------------------------------------------------|---------------------------|----------------------------------------------------------------------------------------------------|
| Frequency Range Control                          |                                                                                                    |                           |                                                                                                    |
| Random<br>Sine                                   | 6 to 2,000 Hz or 2 to 500 Hz<br>2 to 10,000 Hz                                                       | Random Modes              | Single channel, average, or<br>extremal technique                                                                                    |
| Display Units                                    | English or Metric units with<br>automatic conversion                                                 | Sine Modes                | Single channel, average,<br>extremal, resonant search and                                                                            |
| Reports                                          | Graphical, Tabular, Current or<br>Post Analysis                                                      | 5                         | dwell, calibration. All modes use<br>a tracking harmonic comb filter                                                                 |
| Signal Input                                     |                                                                                                    | Program                   |                                                                                                    |
| Number of Input Channels                         | 2                                                                                                    | Random Spectrum Entry     | Break point or line segment slope,<br>graphical display                                                                              |
| Acceleration Range                               | Random: 0.2 to 100 grms<br>Sine: 0.1 to 200 gpk                                                      | Sine Sweep Profile Entry  | Break point or constant level,<br>graphical display of acceleration.                                                                 |
| Acceleration Resolution<br>Maximum Input Voltage | 16 Bit<br>5 V                                                                                        |                           | velocity, displacement, and                                                                                                    |
| Connectors                                       | BNC                                                                                                  | Other Parameters          | Virtual intrument design minimum                                                                                                    |
| Dynamic Range                                    | 80 dB minimum                                                                                        |                           | hidden menus                                                                                                    |
| Vibration System Protection                      |                                                                                                    | lest                      |                                                                                                    |
| System Checker                                   | Automatic cross check of program<br>with the vibration system force<br>and displacement capabilities | Save and Recall           | All parameters, user named<br>including all program parameters,<br>data, and display setting                                         |
| Sensitivity Checker                              | Automatic cross check of<br>program with accelerometer<br>dynamic range and sensitivity              | Last Test                 | The last test run is automatically<br>saved and can be recalled and<br>continued or analyzed                                         |
| Run-Time and                                     | Show the vibration system                                                                            | Run Time Display          |                                                                                                    |
| Output Level Monitors                            | operating level and VibeLab<br>signal output voltage level                                           | Graphical Data            | Single or dual graphs with up to 2 acceleration/data channels                                                                        |
| Test Article Protection                          |                                                                                                    |                           | or output drive data sets/graph:                                                                                                    |
| Acceleration                                     | Open loop/low gain + rate<br>detection                                                               |                           | Ch 1, Ch 2, Control, Drive,<br>Transmissibility: Ch 1/2 and                                                                          |
| Random                                           | Over and/or under acceleration<br>alarm and abort levels                                             | System Monitor            | Vibration system operation level                                                                                                    |
| Sine                                             | System operation level,<br>acceleration and displacement                                             | Timers                    | Cycle timers and sweep cycle                                                                                                    |
| Manual Abort                                     | Red "STOP" key and external shutdown terminals                                                       | Graph/Data Save and Print | counter<br>Save a full data set to disk. print                                                                                       |
| External Interlock                               | Normally open switch or Logic Low                                                                    |                           | direct, or clipboard the Test Log or                                                                                                 |
| Password Access/Training                         | Up to 3 levels plus demonstration/<br>learning mode                                                  | Post Analysis             | Any saved test can be recalled                                                                                                    |
| Operating Modes                                  | Manual, Timed, Timed Cycle,<br>Sweep Cycle, External Switch/TTL                                      |                           | and the data re-configured for<br>report printing or saving to the<br>clipboard for incorporation into<br>other Windows applications |